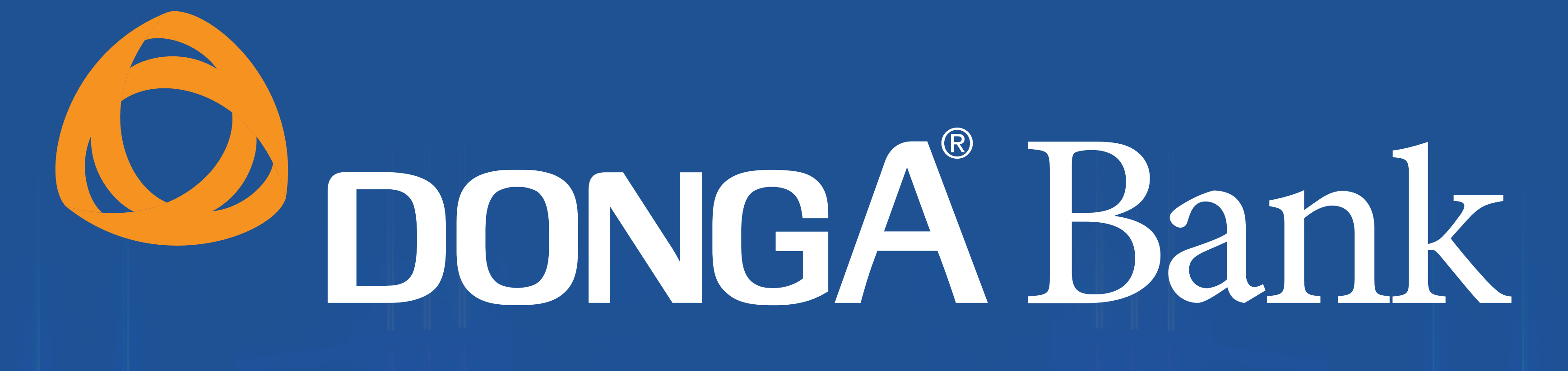

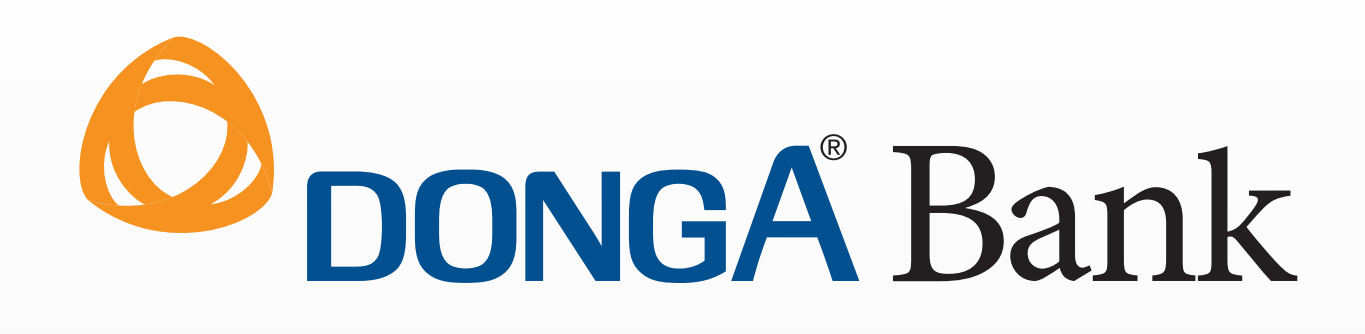

## Chào mừng đến với ứng dụng DongA Bank Mobile AN TOÀN - TIỆN LỢI

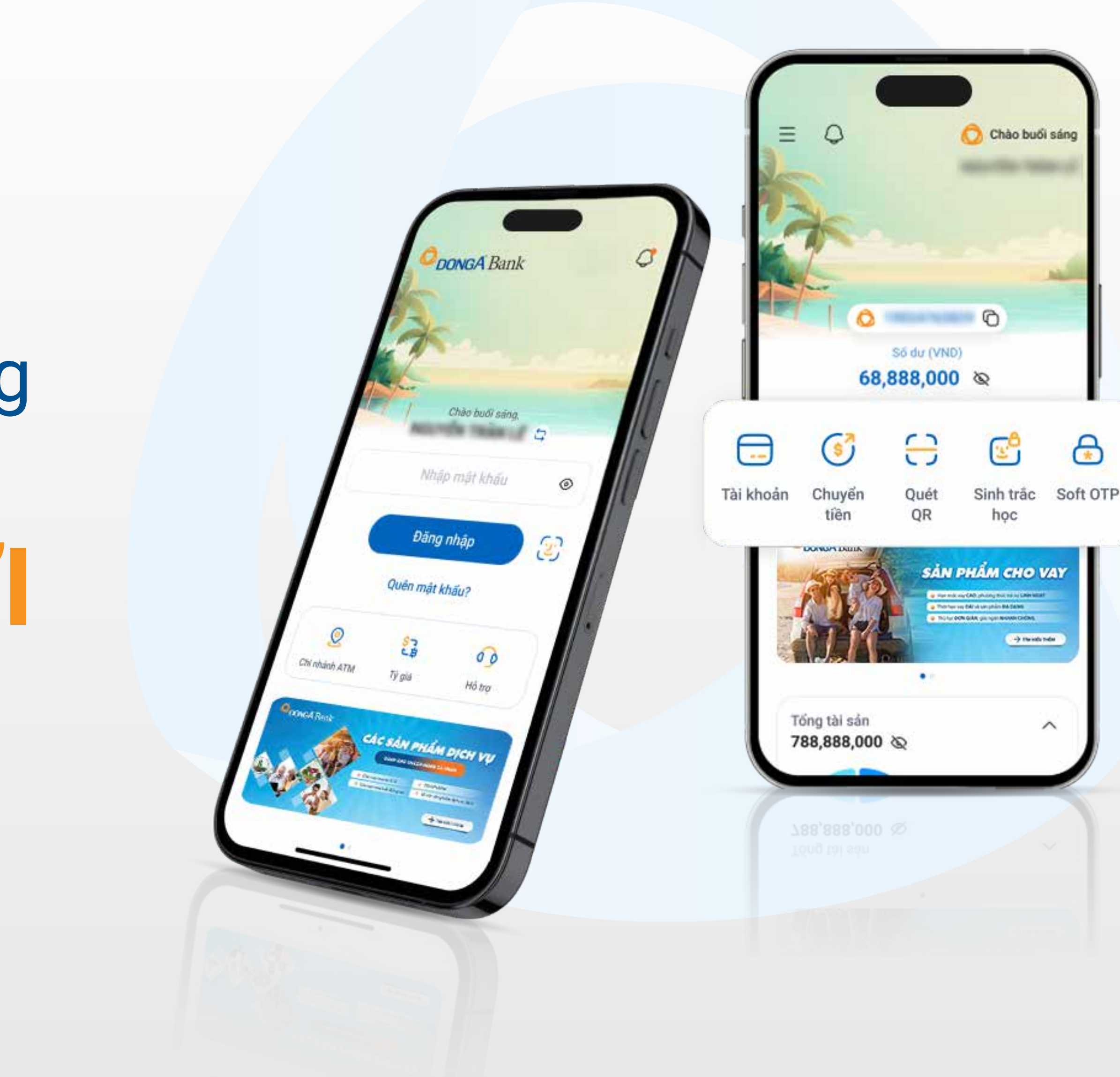

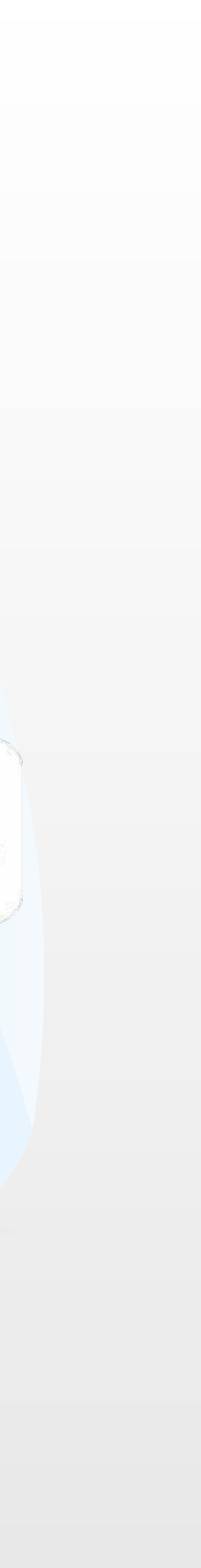

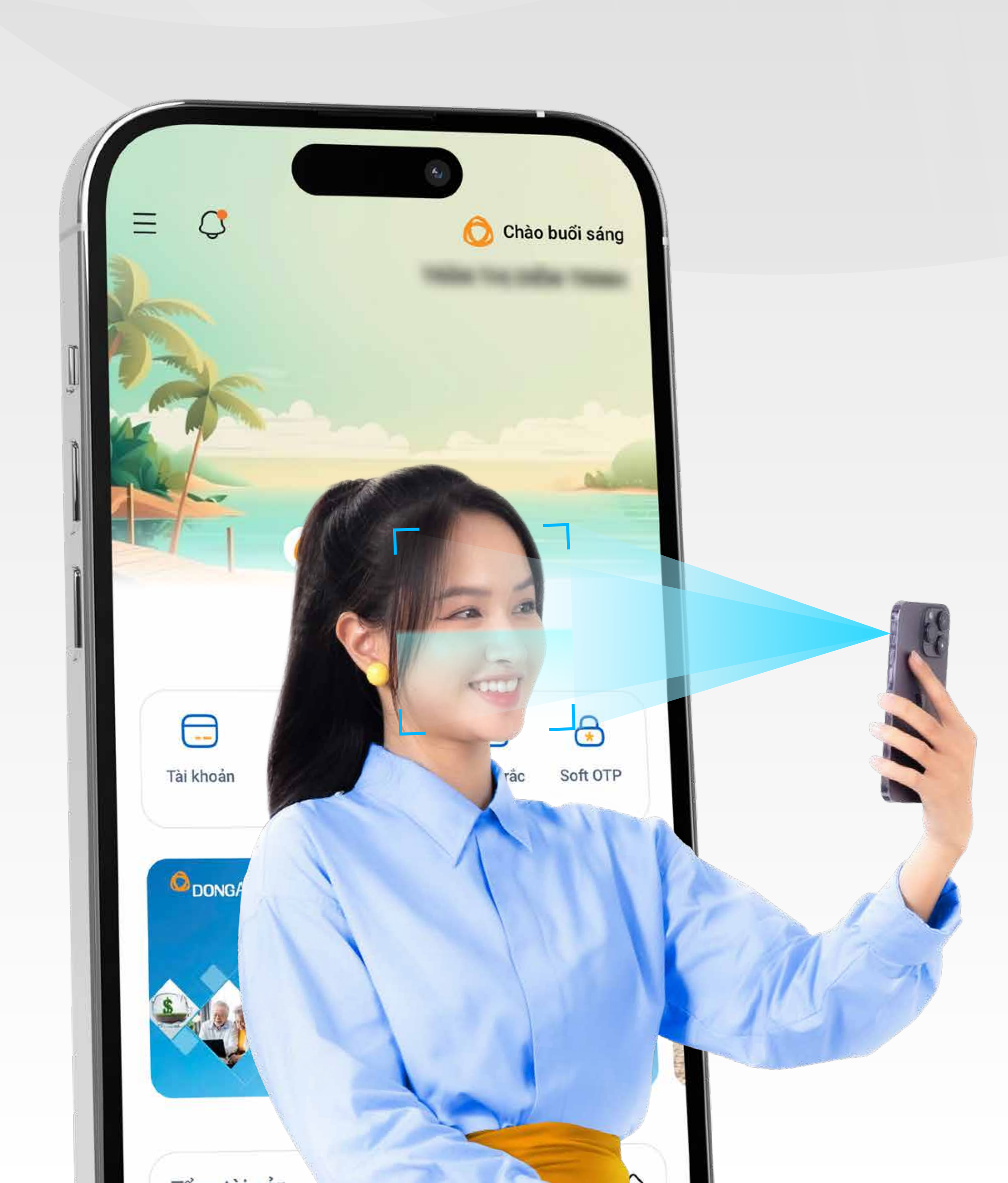

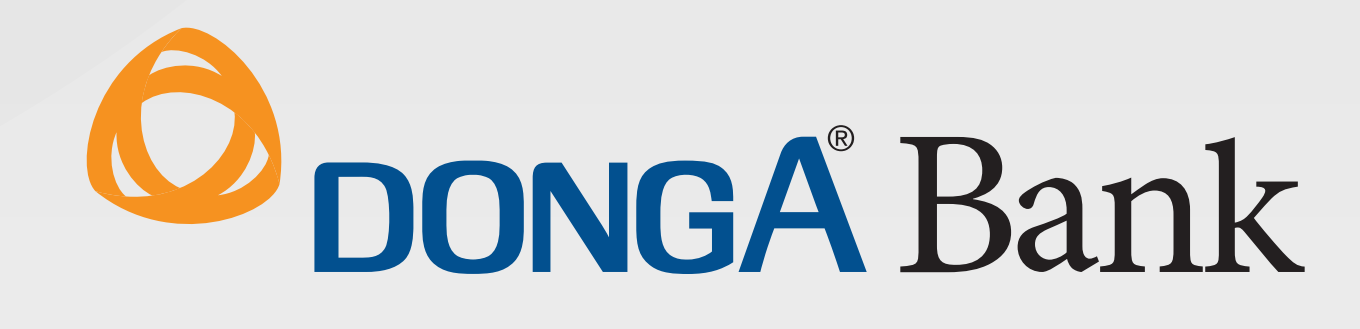

# Hướng dẫn Cập NHật SINH TRẮC HỌC

trên ứng dụng

**DongA Bank Mobile** 

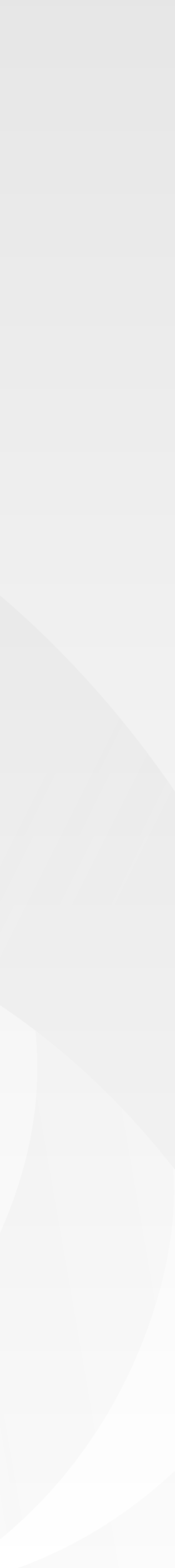

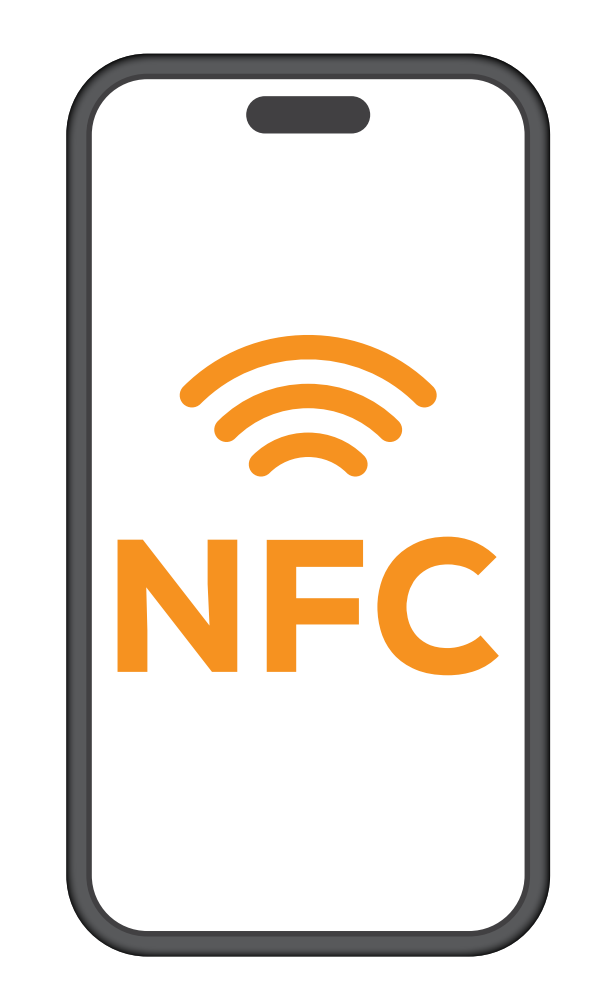

### Thiết bị di động có hỗ trợ NFC

## Chuẩn bị

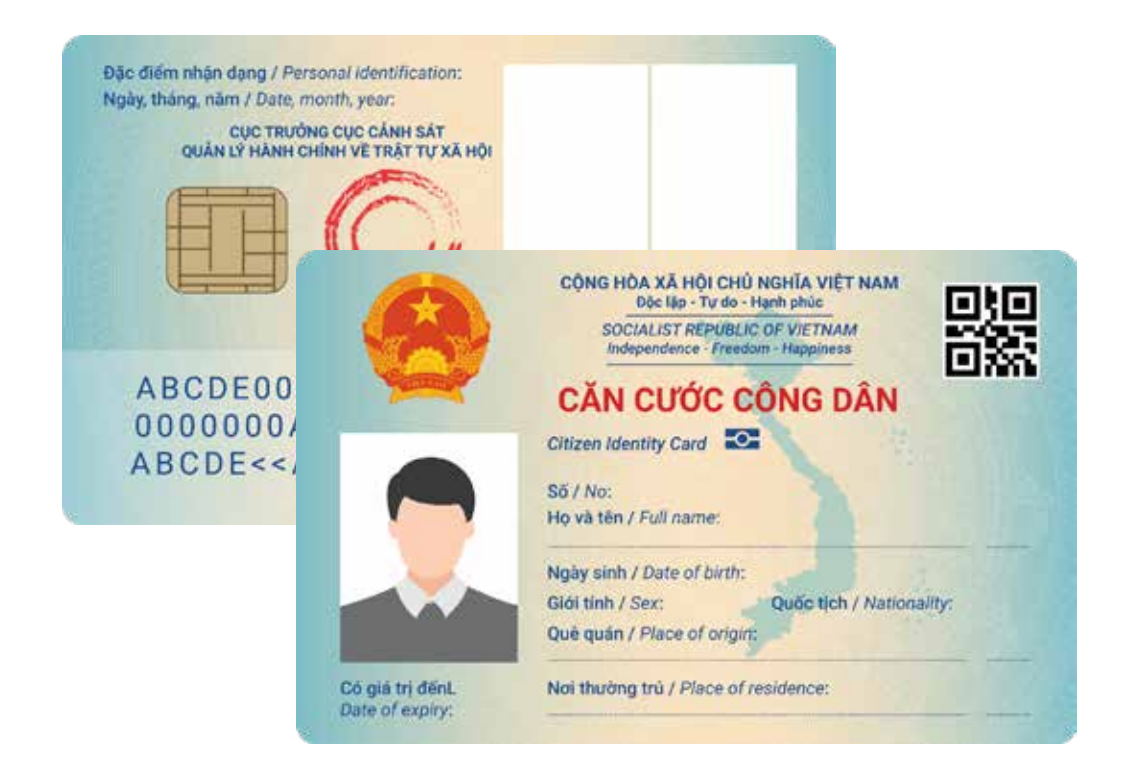

# Căn cước công dân GĂN CHÍP

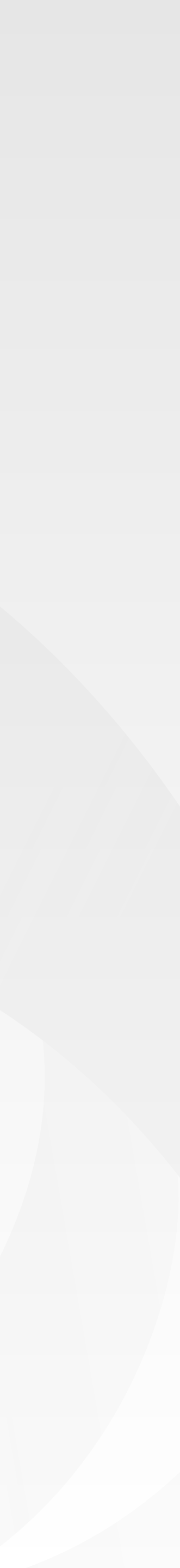

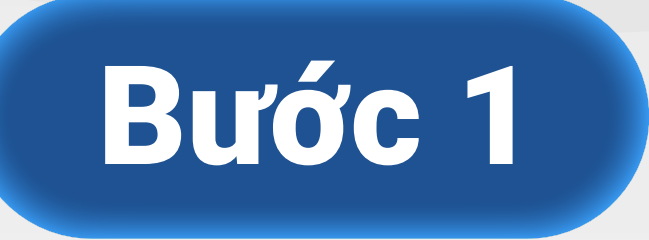

Đăng nhập **DongA Bank Mobile,** tại màn hình Đăng ký phương thức xác thực sinh trắc học, chọn Đăng ký ngay

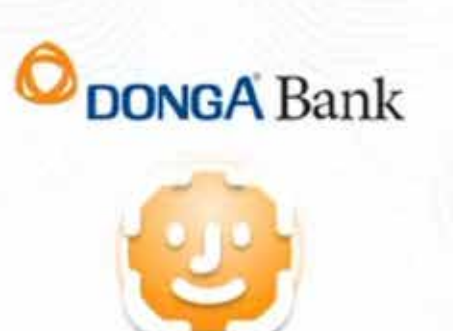

#### Đăng ký phương thức xác thực sinh trắc học

Theo Quyết định 2345 của Ngân hàng Nhà nước, để có thể thực hiện giao dịch trên ứng dụng, Quý khách cần thực hiện xác thực sinh trắc học

Đăng ký ngay

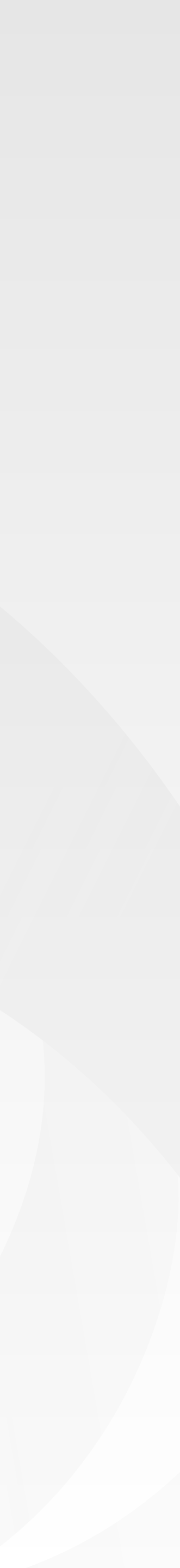

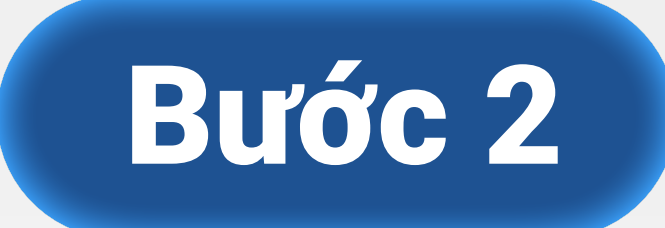

## Chụp ảnh mặt trước Thẻ CCCD/ CC gắn chíp

Mặt trước

Vui lòng điều chính thiết bị để thấy rõ nét giấy từ tuỳ thân 鼹

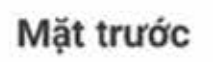

Có giá tr Date of e

Kiểm tra lại hình ảnh đã chụp. Đảm bảo rõ nét, không bị mờ loá, không bị mất góc

|                                    | Dộc lập - Tự đo - Hạnh phúc<br>SOCIALIST REPUBLIC OF VIETNAM<br>Independence - Freedom - Happiness     |
|------------------------------------|----------------------------------------------------------------------------------------------------|
|                                    | Citizen Identity Card Số / No:<br>Họ và tên / Full name:                                               |
|                                    | Ngày sinh / Date of birth:<br>Giới tính / Sex: Quốc tịch / Nationality:<br>Quẻ quán / Place of origin: |
| Có giá trị đếnL<br>Date of expiry: | Noi thường trủ / Place of residence:                                                                   |
| Chup                               | ai Xác nhân                                                                                            |

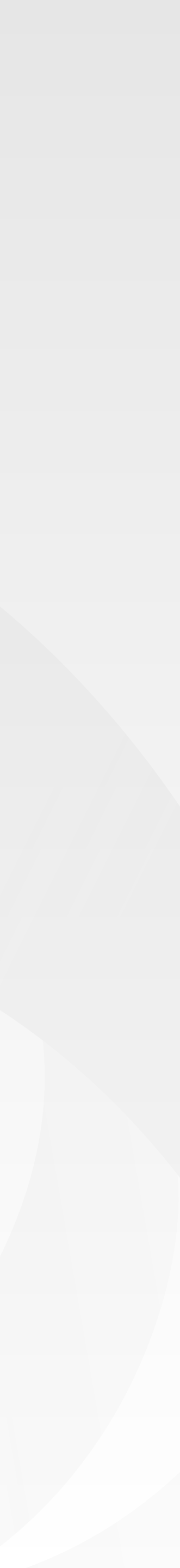

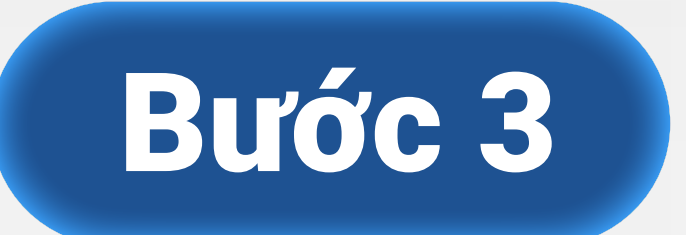

#### Quét mã QR Hướng camera vào vùng mã QR trên Thẻ CCCD/ CC gắn chíp

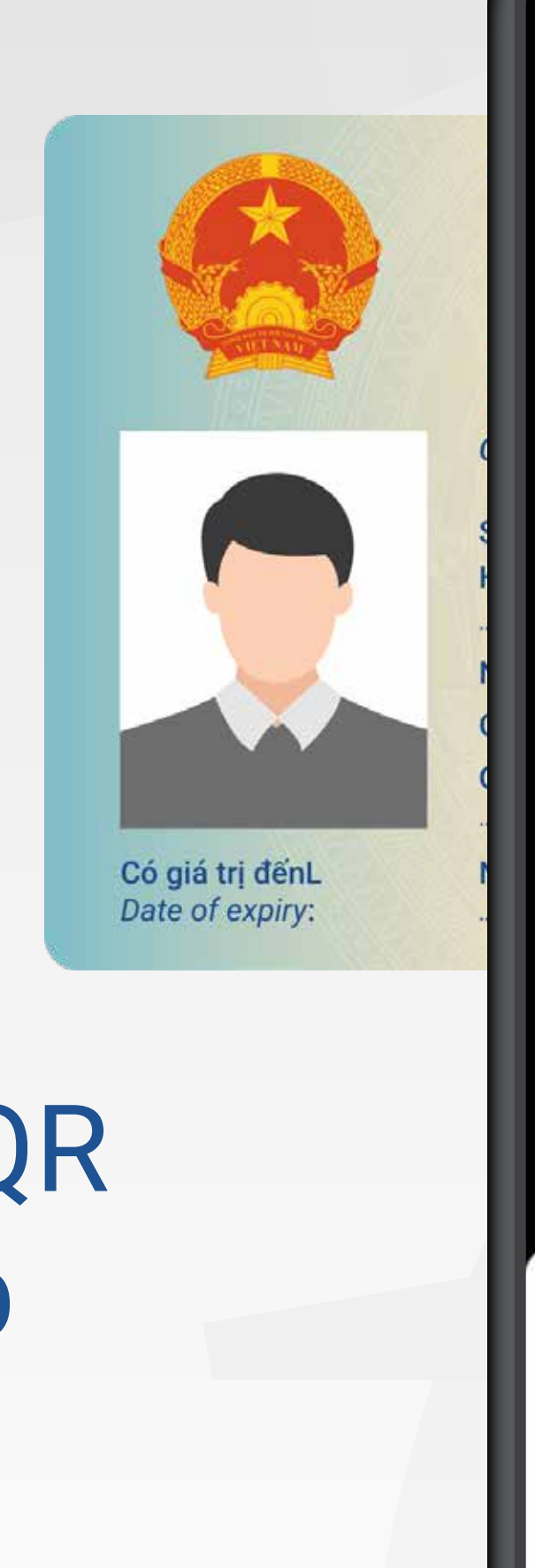

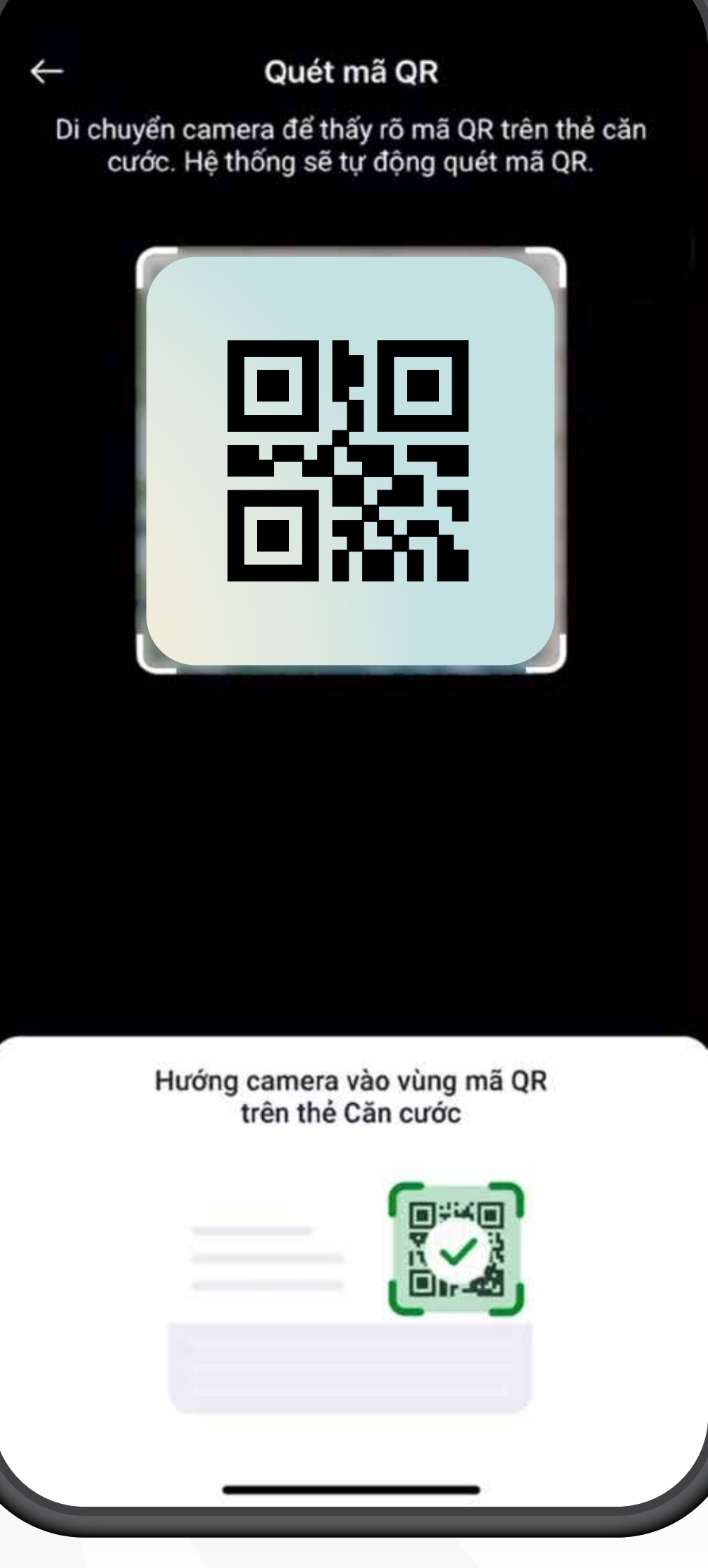

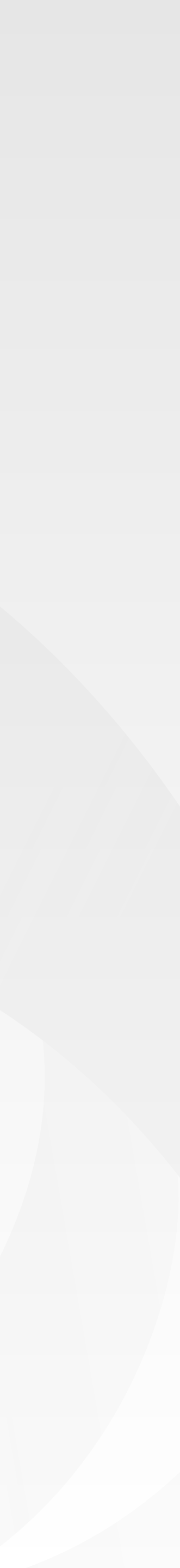

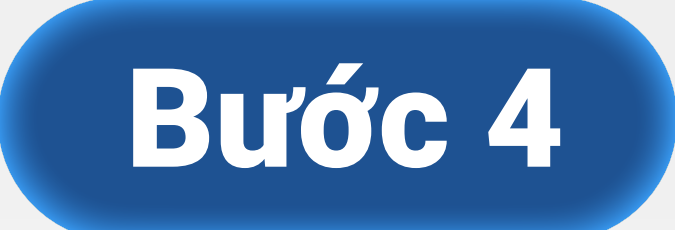

### Chụp ảnh mặt sau Thẻ CCCD/ CC gắn chíp

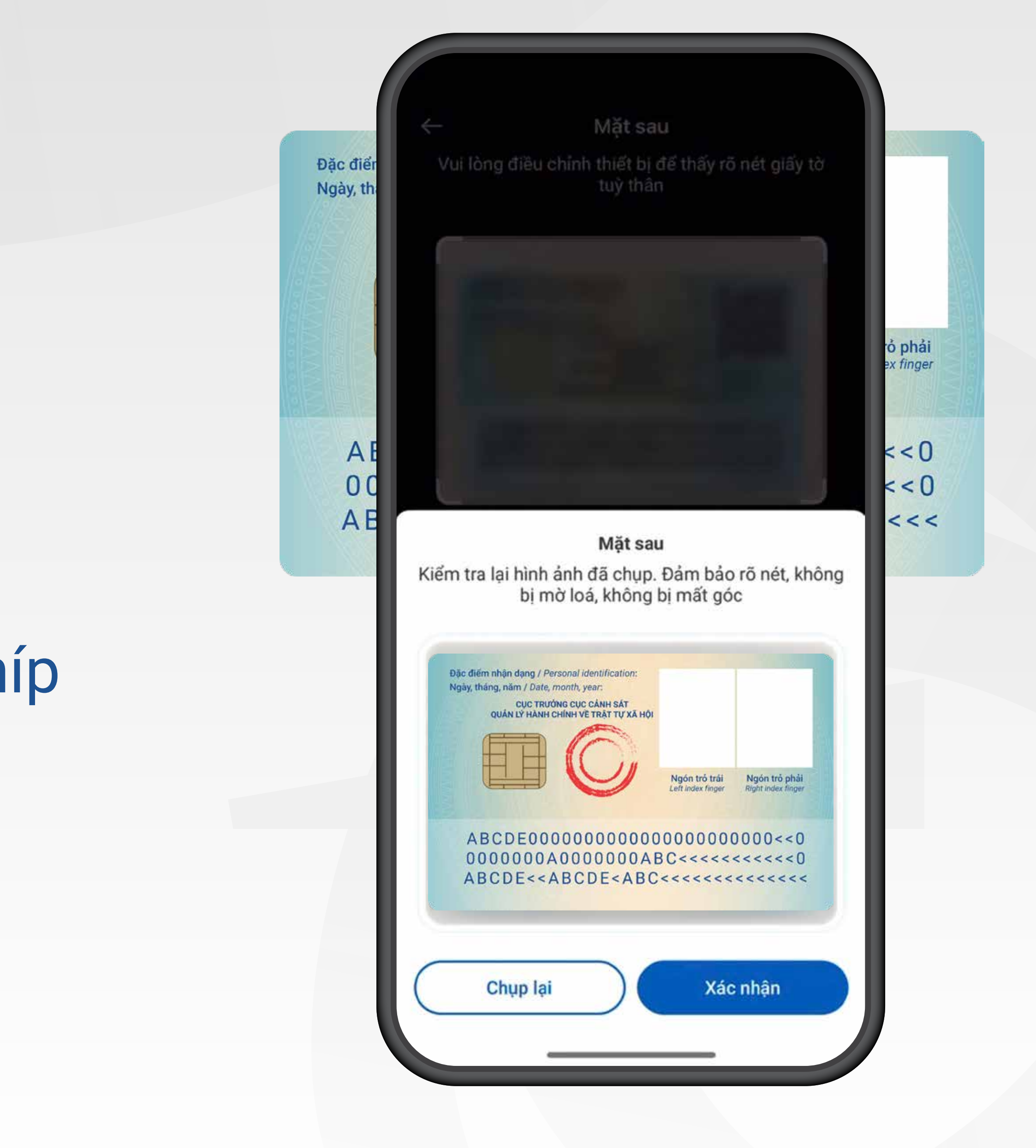

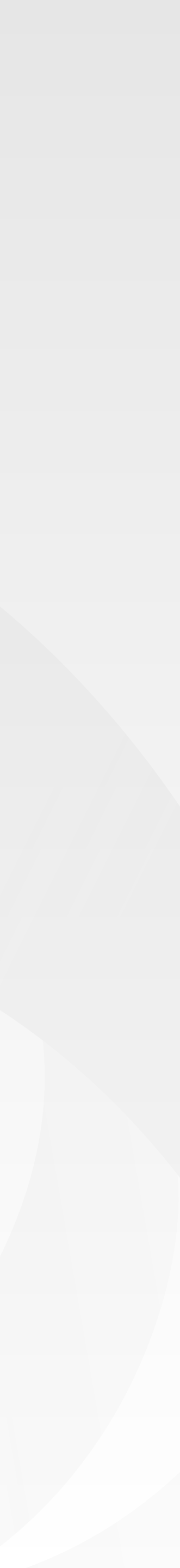

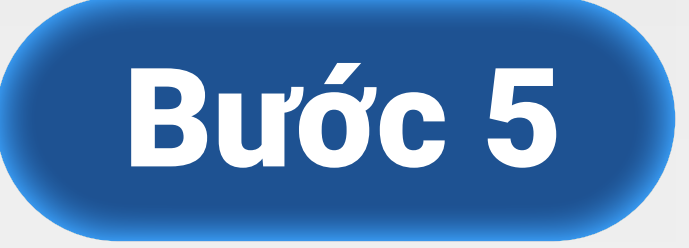

Đọc thông tin trên chip (Quét NFC) Giữ nguyên điện thoại cho đến khi thiết bị hoàn thành đọc dữ liệu Đặc điểm nhận dạng / Personal identification: Ngày, tháng, năm / Date, month, year:

Ngón trở trái Left index finger

Ngón trỏ phải Right index finger

Sẵn sàng quét

Đang lấy dữ liệu ảnh căn cước.

Hủy

0000

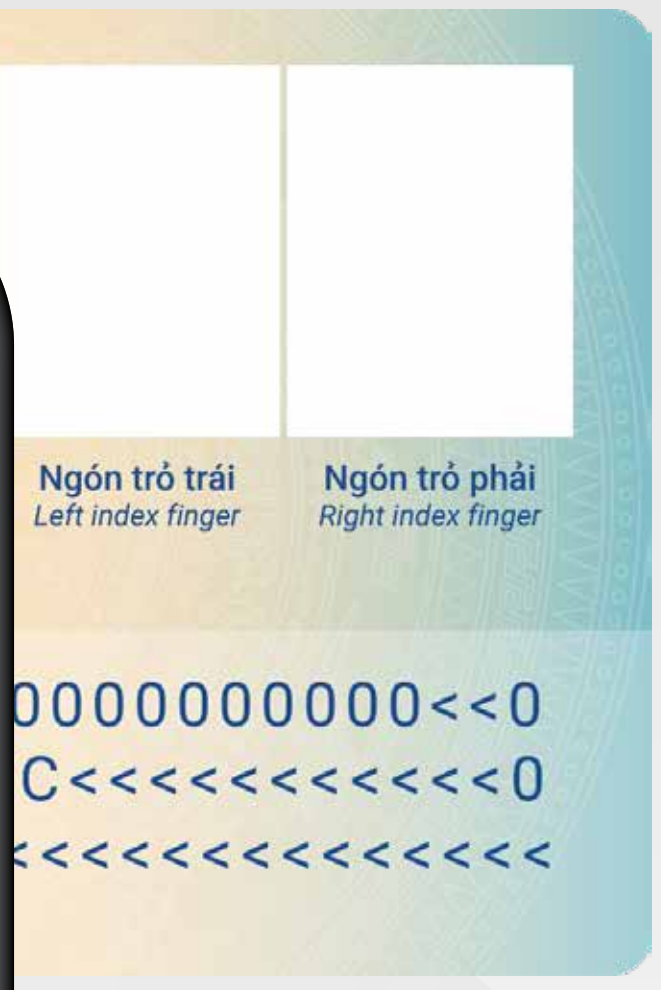

### Bước 6

### Xác thực khuôn mặt Thực hiện theo hướng dẫn trên màn hình

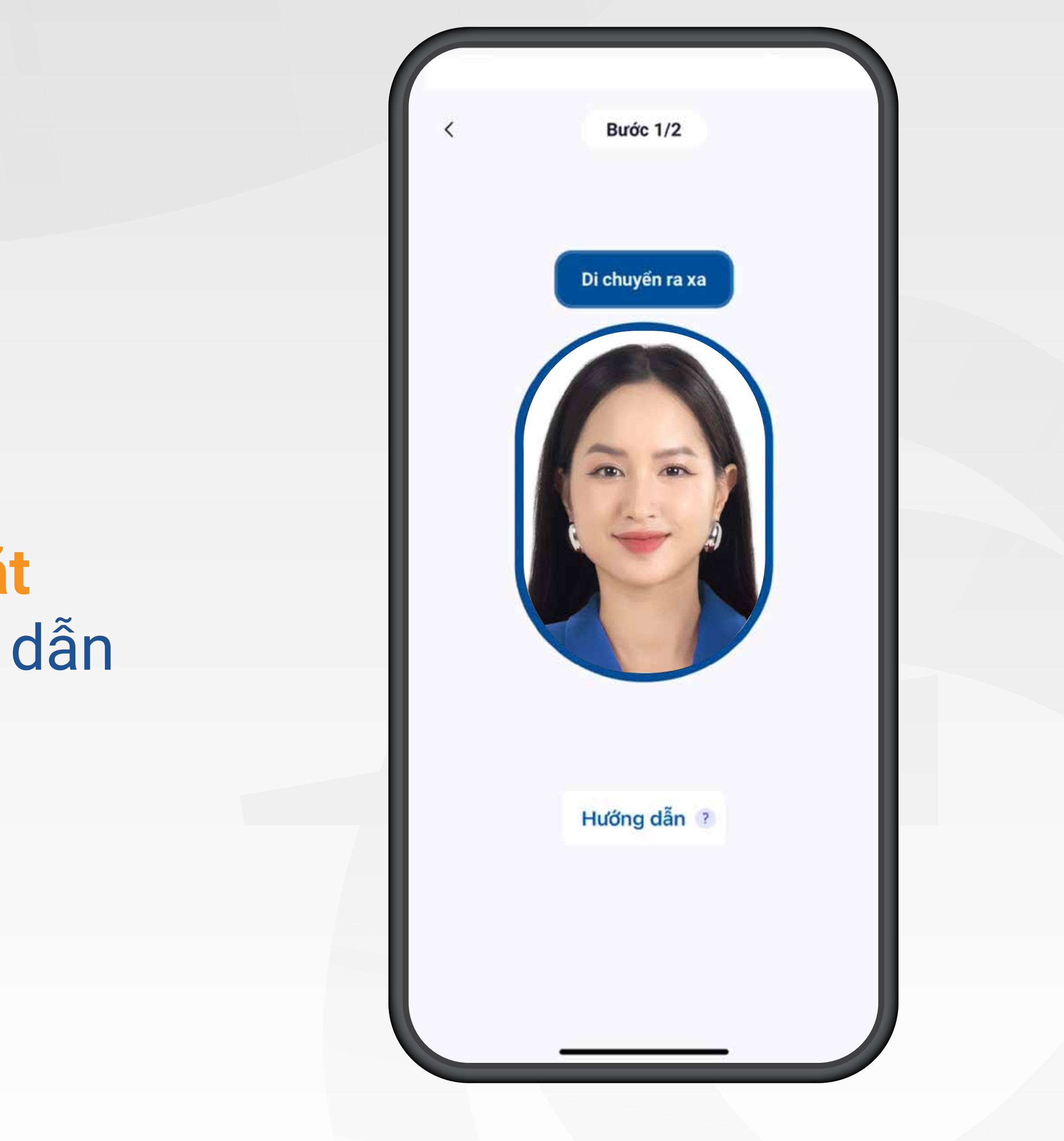

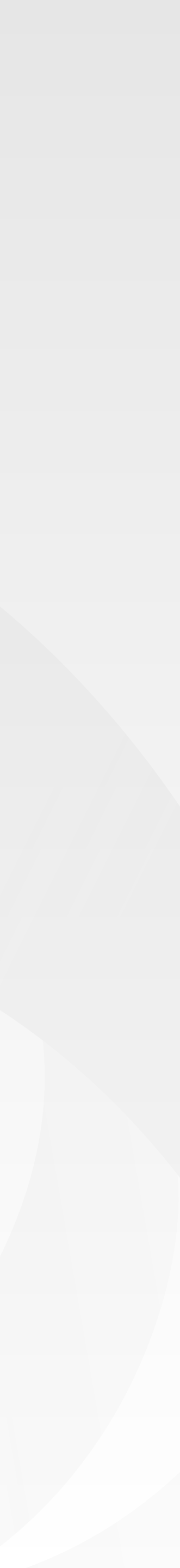

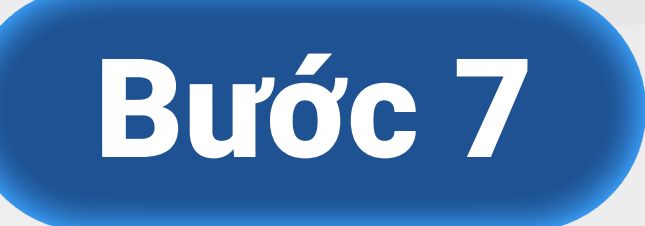

#### Kiểm tra thông tin đọc từ Thẻ CCCD/ CC gắn chíp, nhập Thông tin bổ sung, nhấn Xác nhận

| Tinh/Thành phố                     | ~             |
|------------------------------------|---------------|
| Quân/Huyên                         |               |
| Quận nuyện                         | $\sim$        |
| Phường/Xã                          | ~             |
| Địa chỉ liên hệ                    |               |
|                                    |               |
| Email                              |               |
| Nghề nghiệp                        |               |
| Kỹ sư/ Kỹ thuật viên               | ~             |
| phương thức xác thực sinh trắc học | của DongABank |
|                                    |               |

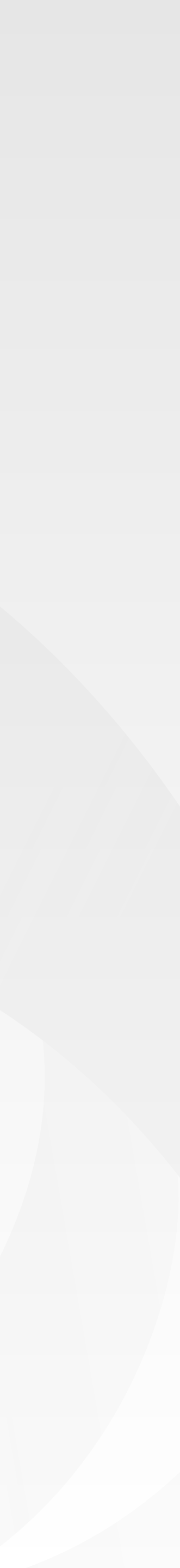

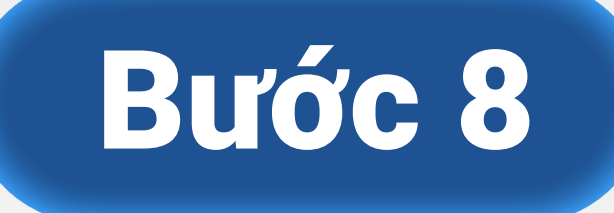

### Nhấn Kích hoạt tài khoản để hoàn thành đăng ký phương thức sinh trắc học

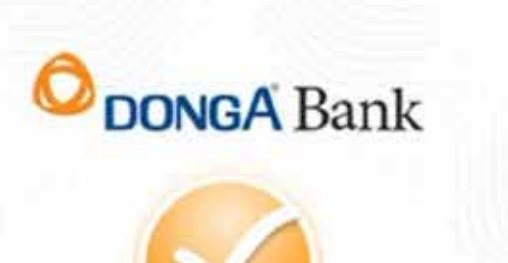

#### Đăng ký phương thức xác thực sinh trắc học thành công!

Quý khách đã có thể sử dụng phương thức xác thực sinh trắc học để thực hiện giao dịch giá trị cao an toàn, bảo mật tuân theo Quyết định 2345 của Ngân hàng Nhà Nước

Kích hoạt tài khoản

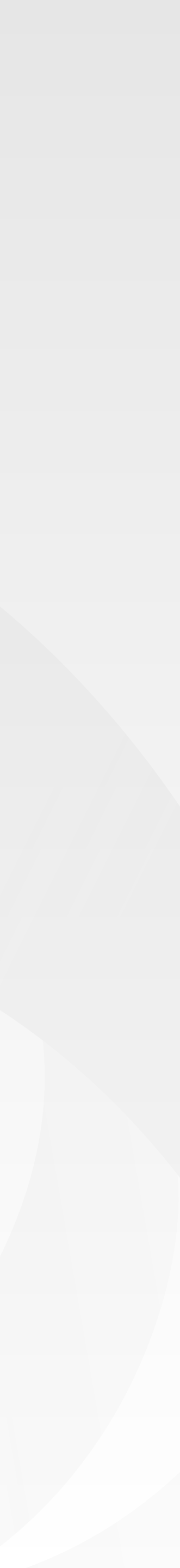

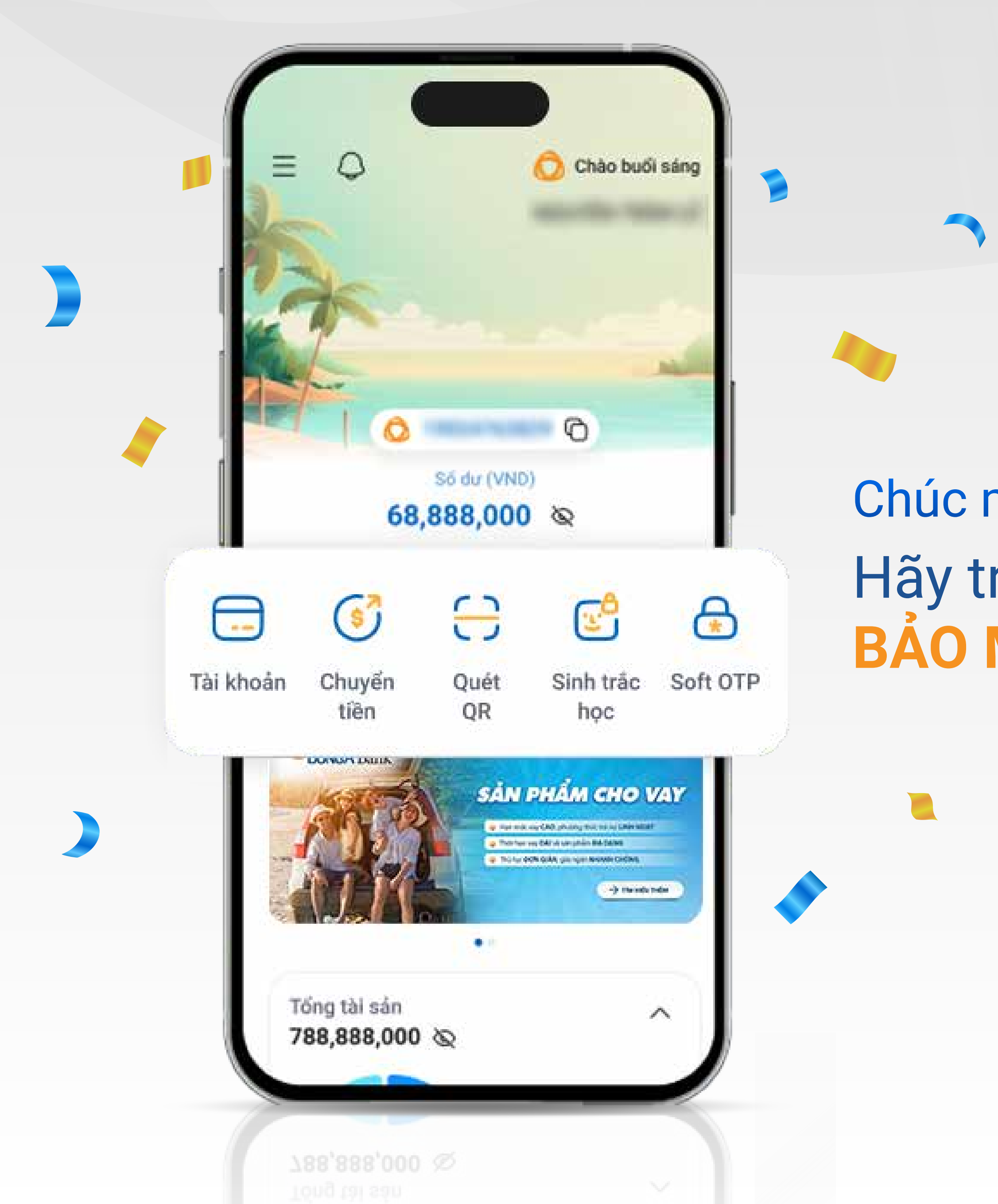

#### Chúc mừng bạn đã cập nhật sinh trắc học thành công Hãy trải nghiệm những **TIỆN ÍCH HIỆN ĐẠI** và **BẢO MẬT TỐI ƯU** từ DongA Bank Mobile ngay!

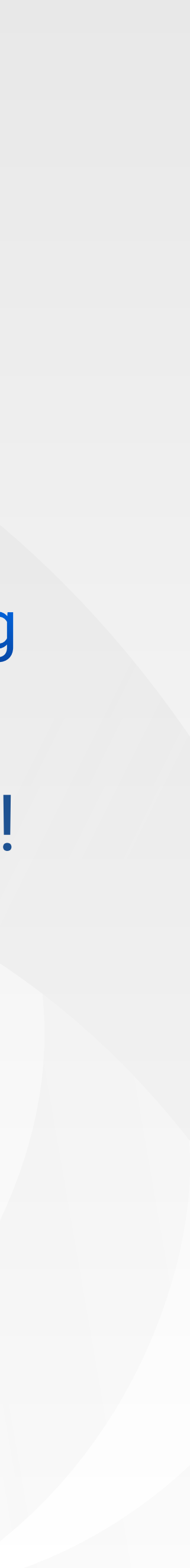

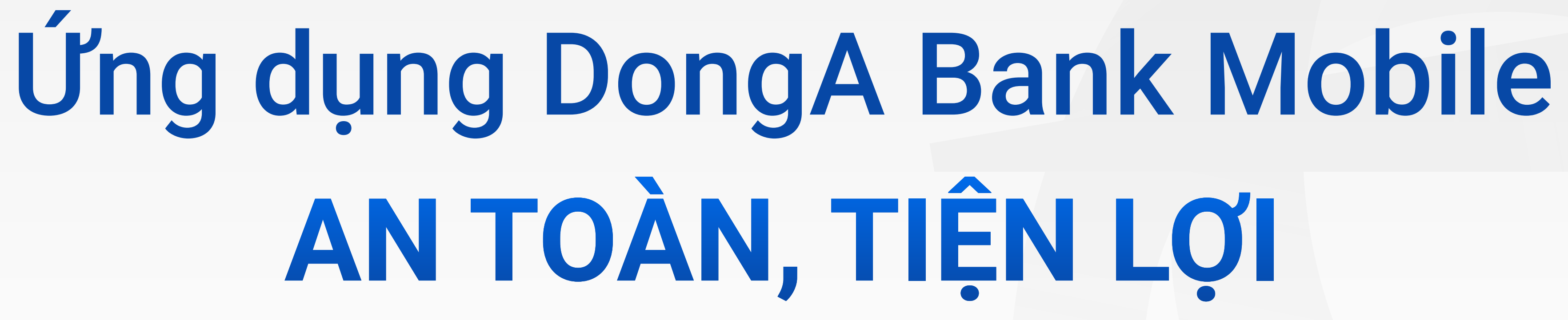

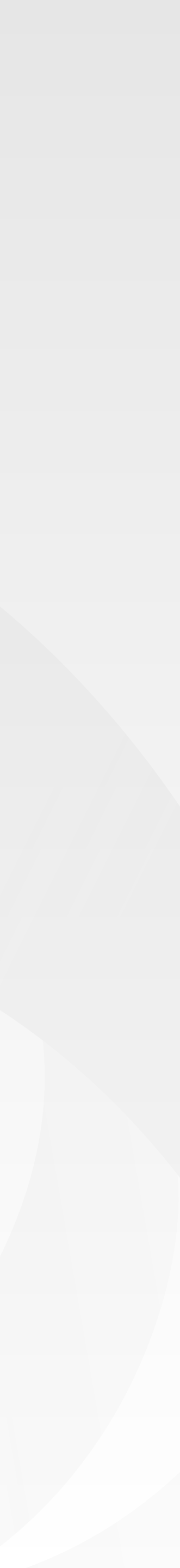

### Hãy tải và trải nghiệm ứng dụng DongA Bank Mobile ngay hôm nay!

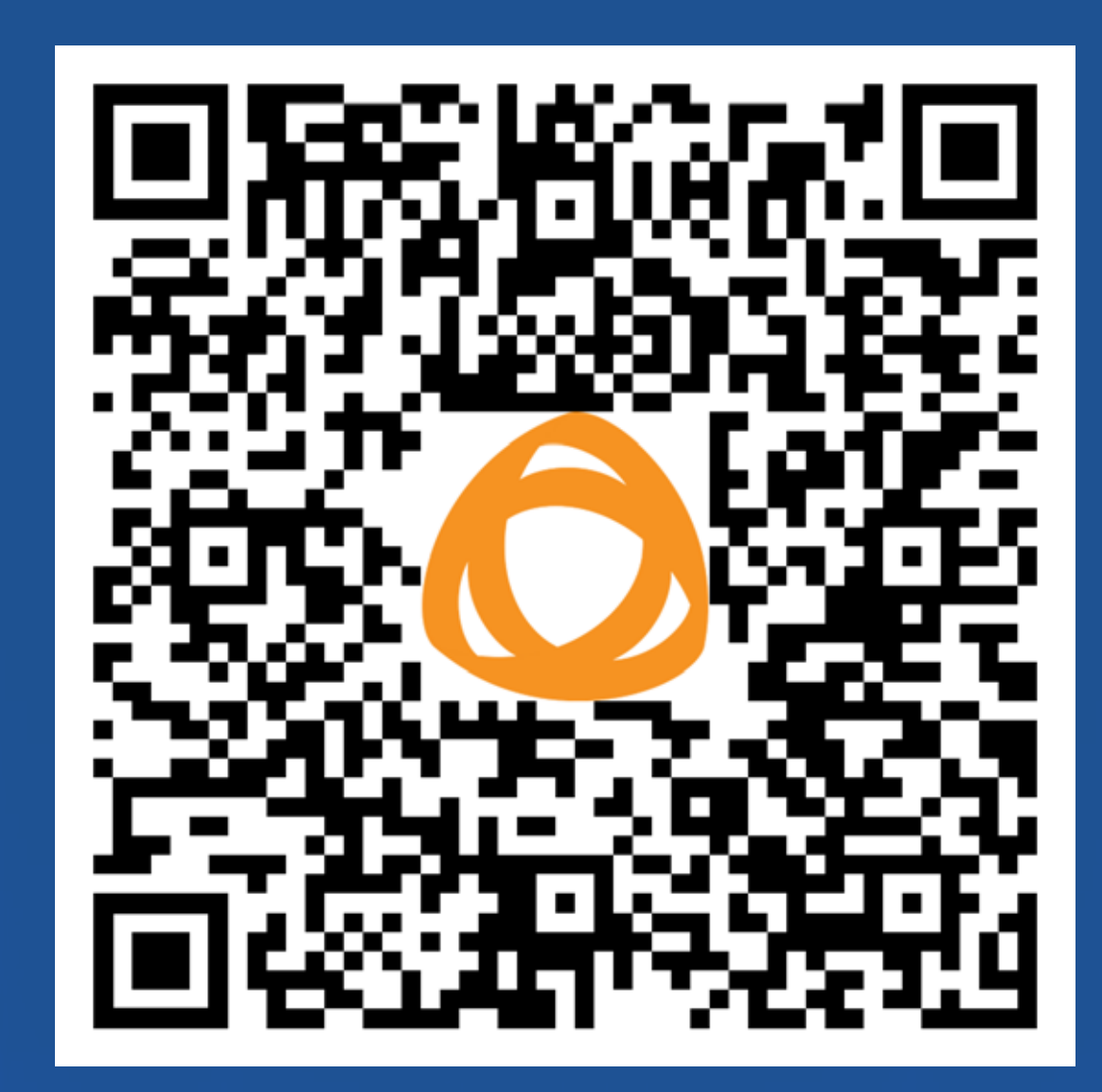

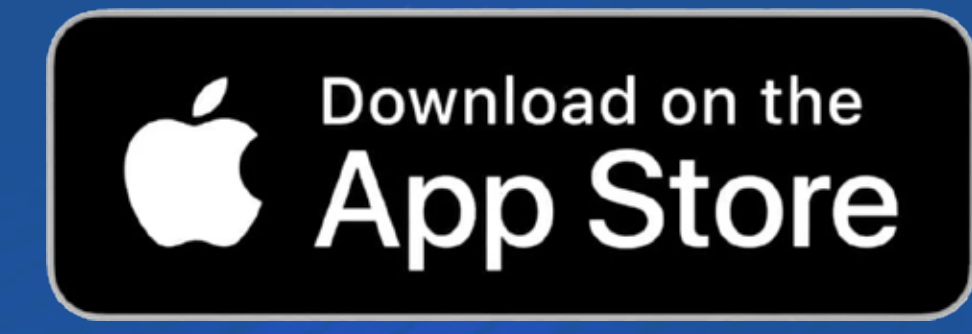

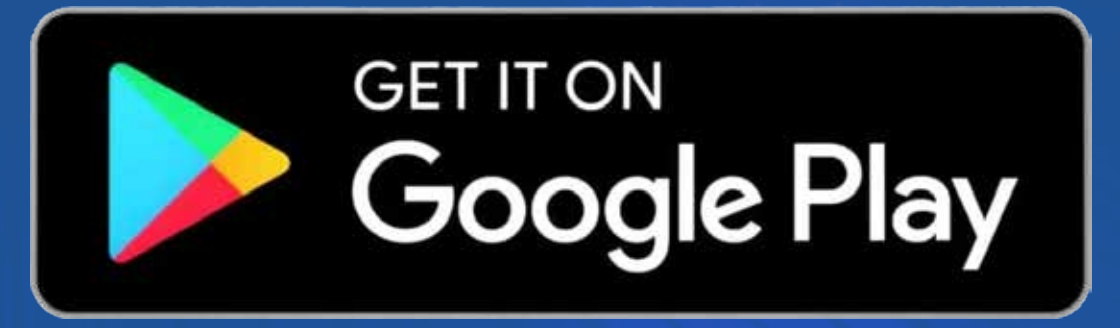

1900545464 www.dongabank.com.vn